## NÁVOD

### NASTAVENÍ ČEŠTINY V SYSTÉMU WINDOWS PRO TABLETY CHUWI KROK ZA KROKEM

http://www.e-pad.cz/

```
Krok 1
```

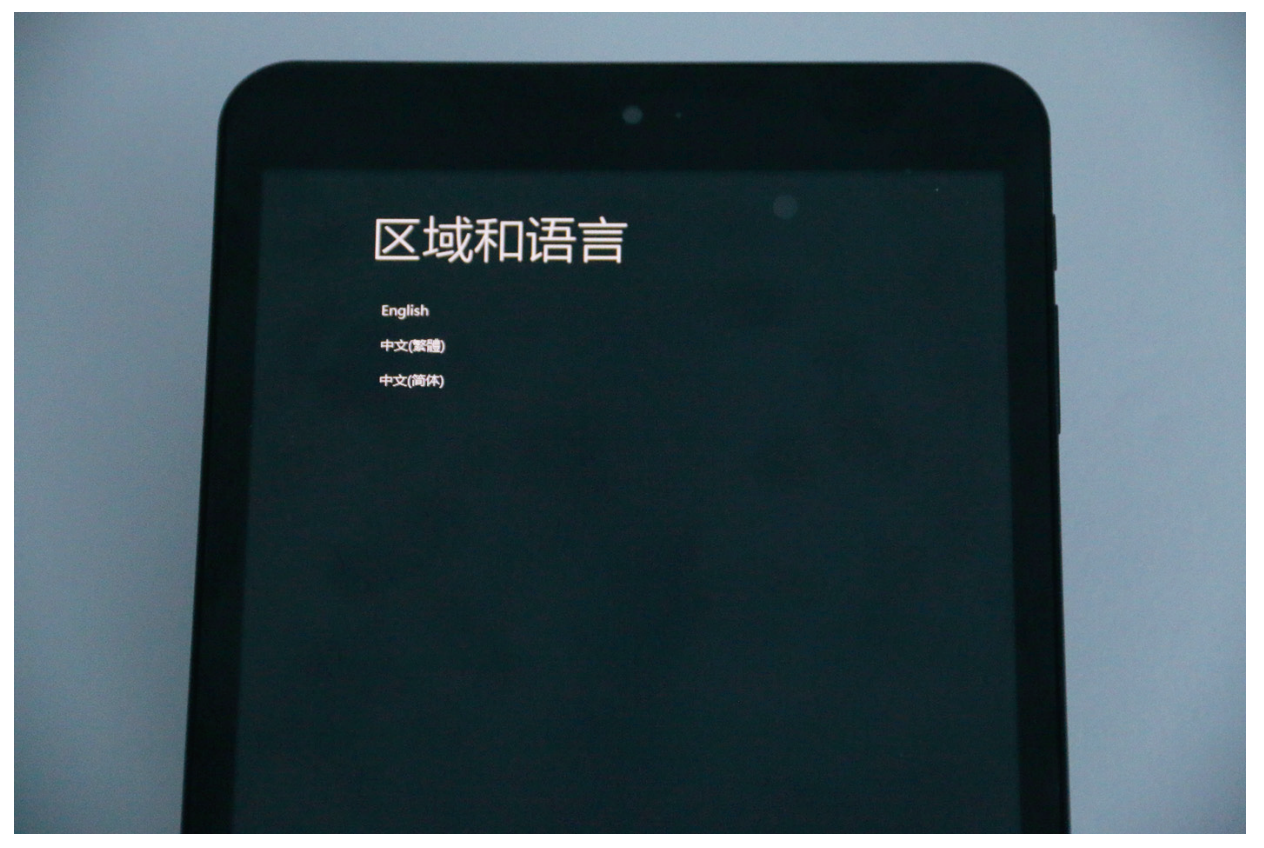

Při prvním spuštění tabletu se zobrazí nabídka jazyků: - vyberte English

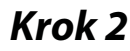

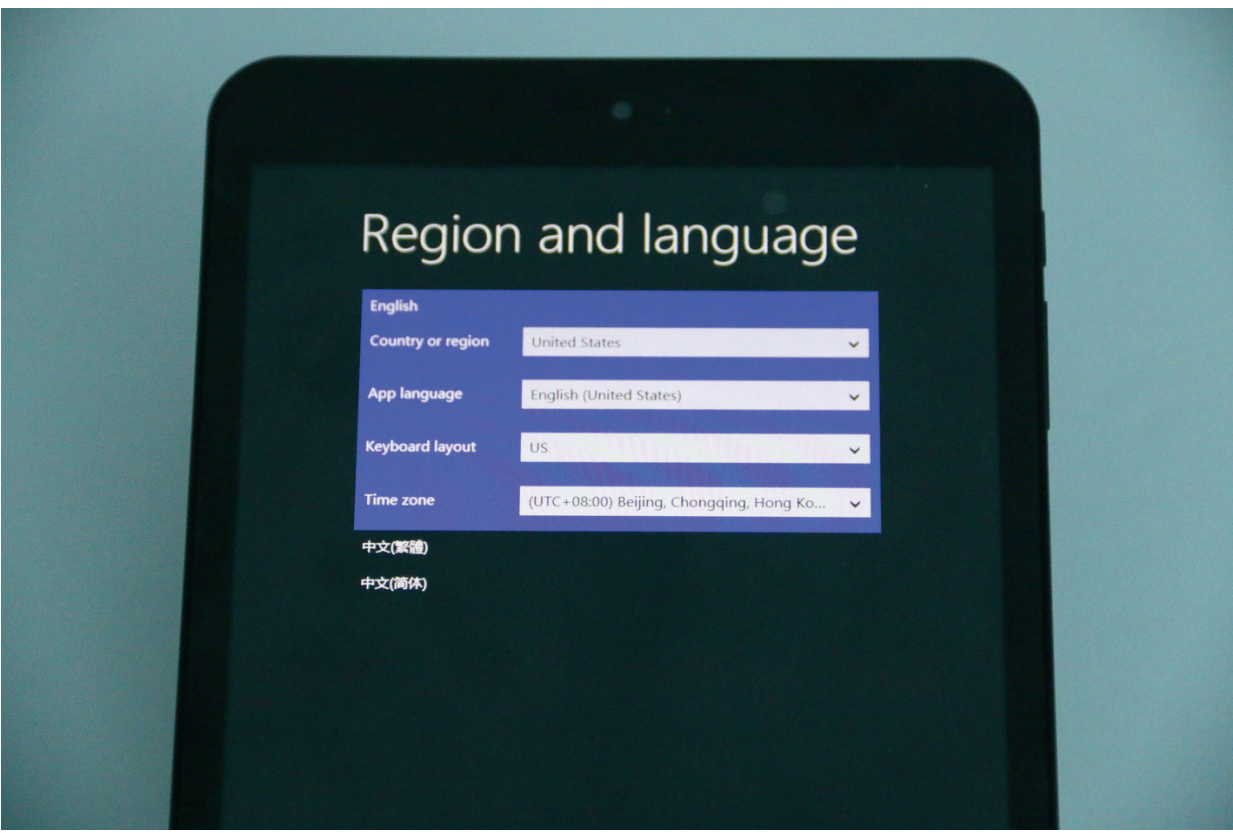

| English   Country or region   Czech Republic      App language   Czech (Czech Republic)      Keyboard layout   Czech      Time zone   (UTC+02:00) E. Europe | English   Czech Republic      App language   Czech (Czech Republic)      Keyboard layout   Czech      Time zone   (UTC+02:00) E. Europe                    | Region and language     English     Country or region   Czech Republic     App language   Czech (Czech Republic)     Keyboard layout   Czech     Time zone   (UTC+02:00) E. Europe     中文(報資)   |                   |                        |      |
|----------------------------------------------------------------------------------------------------|----------------------------------------------------------------------------------------------------|----------------------------------------------------------------------------------------------------|-------------------|------------------------|------|
| English   Czech Republic      App language   Czech (Czech Republic)      Keyboard layout   Czech      Time zone   (UTC+02:00) E. Europe      中文(新聞)         | English     Country or region   Czech Republic     App language   Czech (Czech Republic)     Keyboard layout   Czech     Time zone   (UTC+02:00) E. Europe | Region and language     English     Country or region   Czech Republic     App language   Czech (Czech Republic)     Keyboard layout   Czech     Time zone   (UTC + 02:00) E. Europe     +文(新術) |                   |                        |      |
| English<br>Country or region Czech Republic<br>App language Czech (Czech Republic)<br>Keyboard layout Czech ·<br>Time zone (UTC+02:00) E. Europe            | English     Country or region   Czech Republic     App language   Czech (Czech Republic)     Keyboard layout   Czech     Time zone   (UTC+02:00) E. Europe | English<br>Country or region Czech Republic                                                                                                    | Regior            | n and langu            | lage |
| Country or region Czech Republic   App language Czech (Czech Republic)   Keyboard layout Czech   Time zone (UTC+02:00) E. Europe                            | Country or region Czech Republic   App language Czech (Czech Republic)   Keyboard layout Czech   Time zone (UTC+02:00) E. Europe                           | Country or region   Czech Republic      App language   Czech (Czech Republic)      Keyboard layout   Czech      Time zone   (UTC+02:00) E. Europe      中文(繁微)                                   | English           |                        |      |
| App language   Czech (Czech Republic)   、     Keyboard layout   Czech   、     Time zone   (UTC + 02:00) E. Europe   、     中文(除意)   、   、                    | App language Czech (Czech Republic)   Keyboard layout Czech   Time zone (UTC+02:00) E. Europe                                                              | App language   Czech (Czech Republic)   、     Keyboard layout   Czech   、     Time zone   (UTC+02:00) E. Europe   、     中文(繁萄)    、                                                             | Country or region | Czech Republic         | ~    |
| Keyboard layout Czech   Time zone (UTC+02:00) E. Europe   中文(路會)                                                                                            | Keyboard layout Czech   Time zone (UTC+02:00) E. Europe                                                                                                    | Keyboard layout Czech ✓   Time zone (UTC + 02:00) E. Europe ✓   中文(繁濃) ✓   中文(節体) ✓                                                                                                    | App language      | Czech (Czech Republic) | ~    |
| Time zone (UTC+02:00) E. Europe 🗸                                                                                                    | Time zone (UTC+02:00) E. Europe                                                                                                    | Time zone (UTC + 02:00) E. Europe   中文(繁確)   中文(简体)                                                                                                    | Keyboard layout   | Czech                  | ~    |
| 中文(繁禧)                                                                                                    |                                                                                                    | 中文(新聞)<br>中文(简体)                                                                                                    | Time zone         | (UTC+02:00) E. Europe  | ~    |
|                                                                                                    | 中文(繁體)                                                                                                    | 中文(简体)                                                                                                    | 中文(繁體)            |                        |      |
|                                                                                                    |                                                                                                    |                                                                                                    |                   |                        |      |
|                                                                                                    |                                                                                                    |                                                                                                    |                   |                        |      |

Přednastavit češtinu viz obrázek.

#### Krok 4

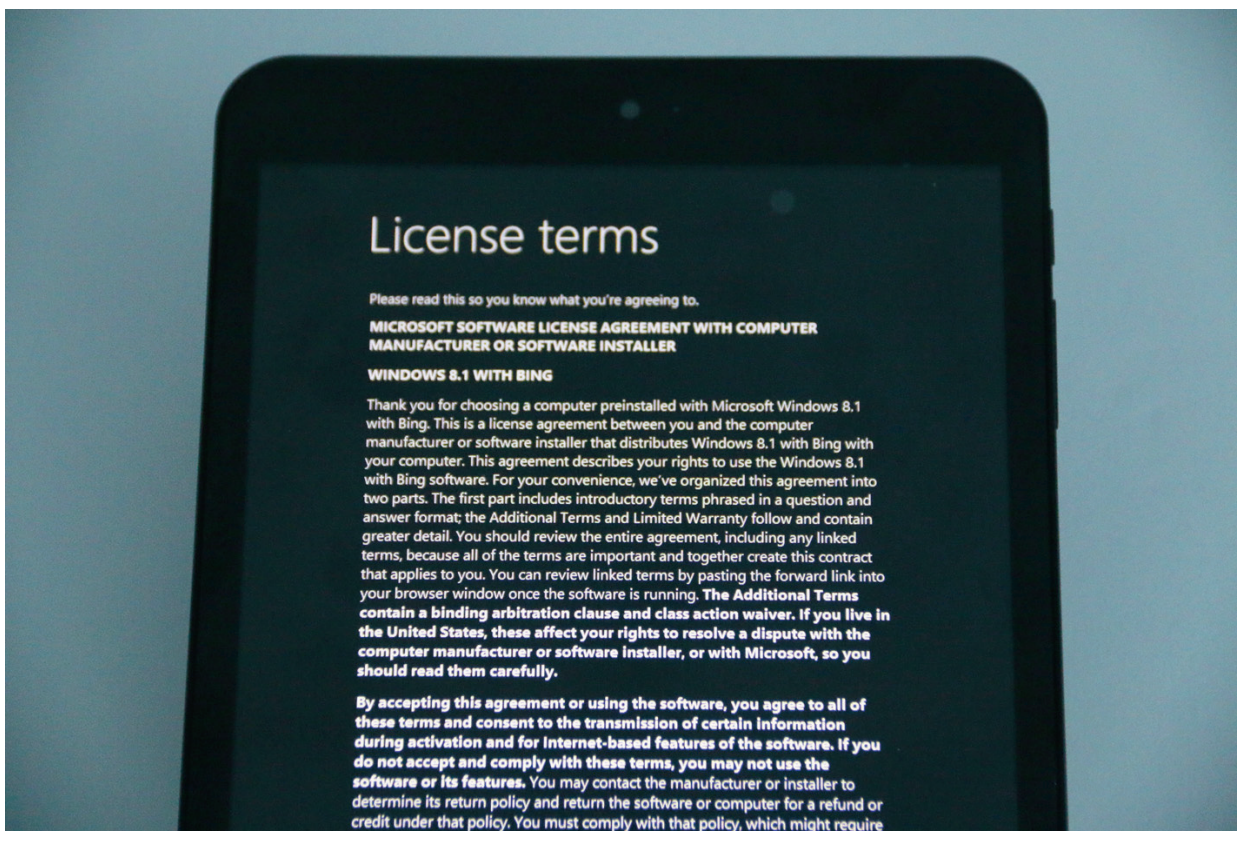

Dále odsouhlasit podmínky.

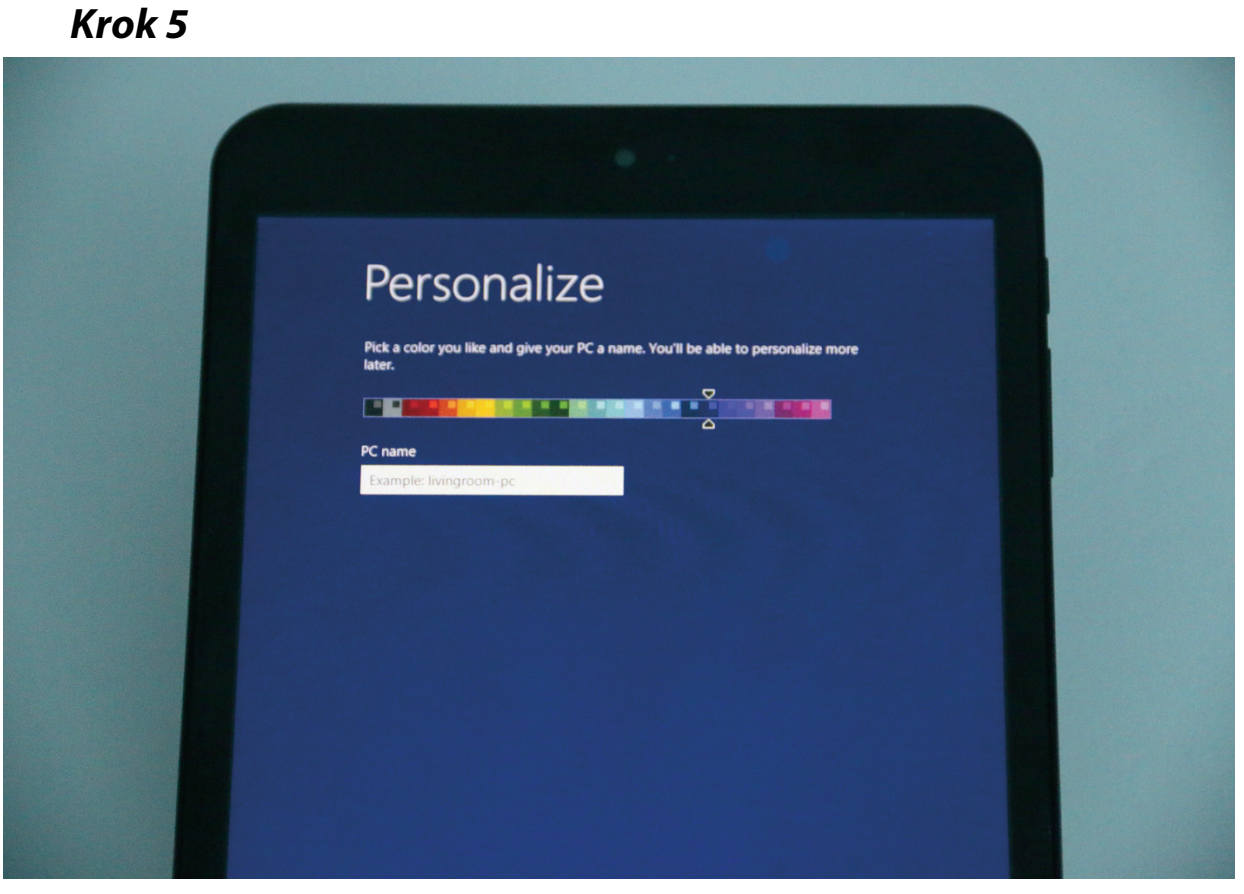

Zvolte název počítače (tabletu).

#### Krok 6

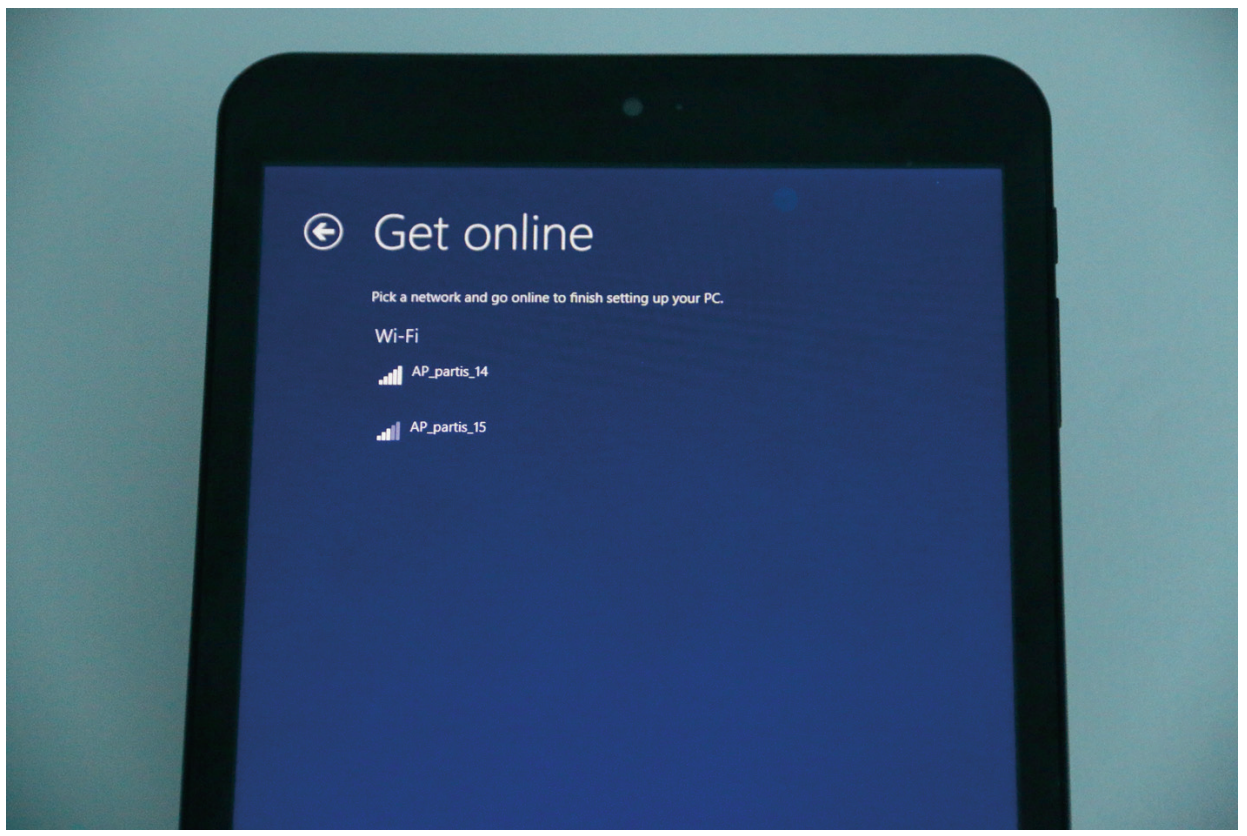

Připojte se k Vaší WiFi.

| Krok . | 7 |
|--------|---|
|--------|---|

| Sign in to your Microsoft account                                                                                                    |   |
|----------------------------------------------------------------------------------------------------|---|
| Sign in to easily get your online email, photos, files, and settings (like browser history and favorites) on all your devices. You can manage your synced settings at any time. |   |
| someone@example.com                                                                                                    |   |
| Password                                                                                                    |   |
|                                                                                                    |   |
|                                                                                                    |   |
|                                                                                                    |   |
| Don't have an account?                                                                                                    | 1 |
|                                                                                                    |   |
| Privacy statement                                                                                                    |   |
| Next Change keyboard                                                                                                    |   |
|                                                                                                    |   |
|                                                                                                    |   |

V následujícím dialogu zvolit "Create new account".

#### Krok 8

| 🕞 Create a Mic                                | crosoft account                                                                                                    |  |
|-----------------------------------------------|----------------------------------------------------------------------------------------------------|--|
| Begin with an email a<br>Windows, Phone, or C | ddress that you regularly use. If you already use Xbox Live, Outlook.com,<br>OneDrive, use that account here to bring all of your info together on this PC. |  |
| First name                                    |                                                                                                    |  |
| Last name                                     |                                                                                                    |  |
| Email address                                 | @ outlook.com ↔<br>Or use your favorite email                                                                                                    |  |
| Create password                               |                                                                                                    |  |
| Reenter password                              |                                                                                                    |  |
| Country/region                                | United States                                                                                                    |  |
| Sign in without a Micro                       | osoft account                                                                                                    |  |
|                                               |                                                                                                    |  |
|                                               | Next Change keyboard                                                                                                    |  |
|                                               |                                                                                                    |  |
|                                               |                                                                                                    |  |

V tomto kroku je možné dál pokračovat ve vytváření účtu Microsoft nebo pokračovat běžnější cestou, tedy vytvořením lokálního účtu, takže zvolím "Sign in without a Microsoft Account".

|   |                              | • •                                    |                        |  |
|---|------------------------------|----------------------------------------|------------------------|--|
|   | Vour                         | account                                |                        |  |
| C | If you want a passwo         | ord, choose something that will be eas | sy for you to remember |  |
|   | but hard for others to       | e guess.<br>Example: John              |                        |  |
|   | Password<br>Reenter password |                                        |                        |  |
|   | Password hint                |                                        |                        |  |
|   |                              |                                        |                        |  |
|   |                              |                                        |                        |  |
|   |                              |                                        |                        |  |
|   |                              |                                        |                        |  |

Vyplňte potřebné údaje. Jméno, heslo, potvrzení hesla a nápovědu pro zapomenuté heslo (nesmí obsahovat znaky z "hesla").

Po jejich odeslání se systém restartuje - vyčkejte cca 10 min. systém se doinstaluje.

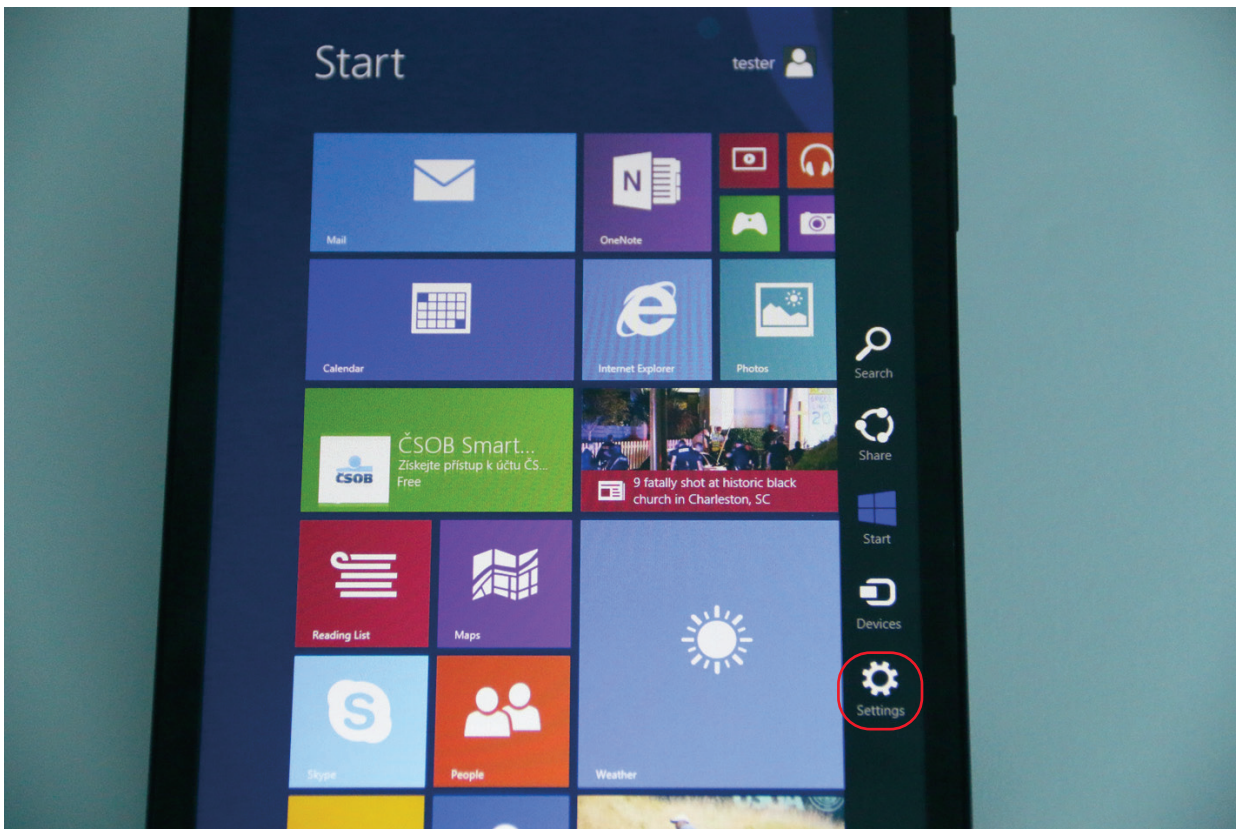

#### Krok 10

Dále je třeba se dostat do nastavení (settings) např. vytažením pravého panelu.

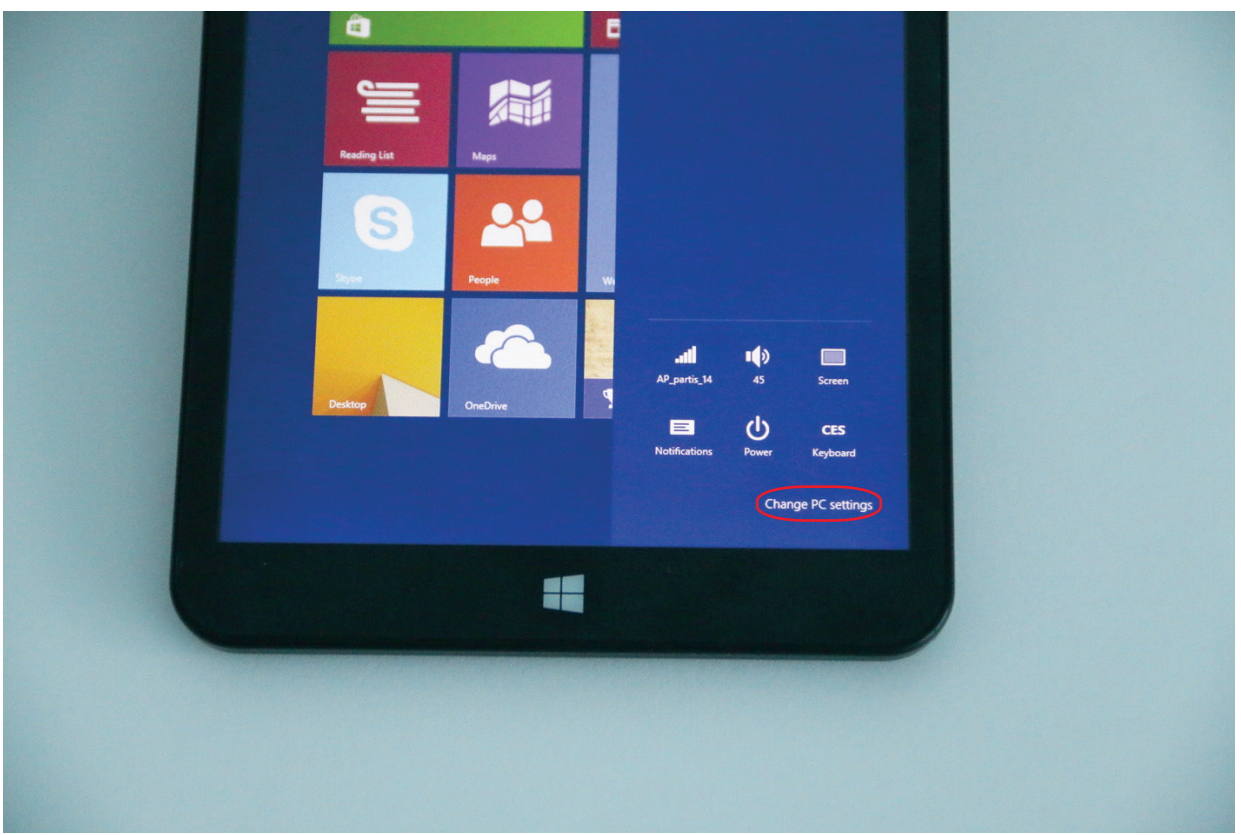

Zvolte change pc settings.

#### Krok 12

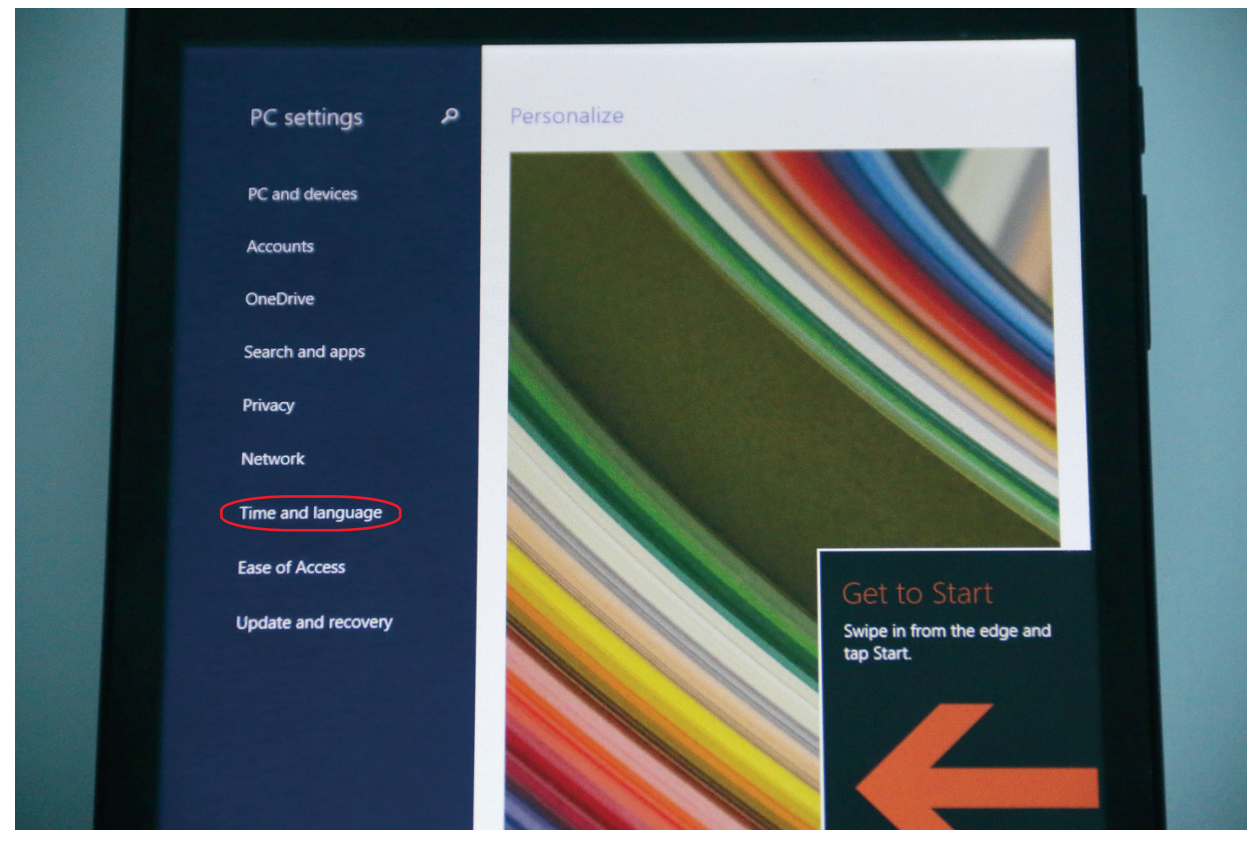

Dále zvolte time and language.

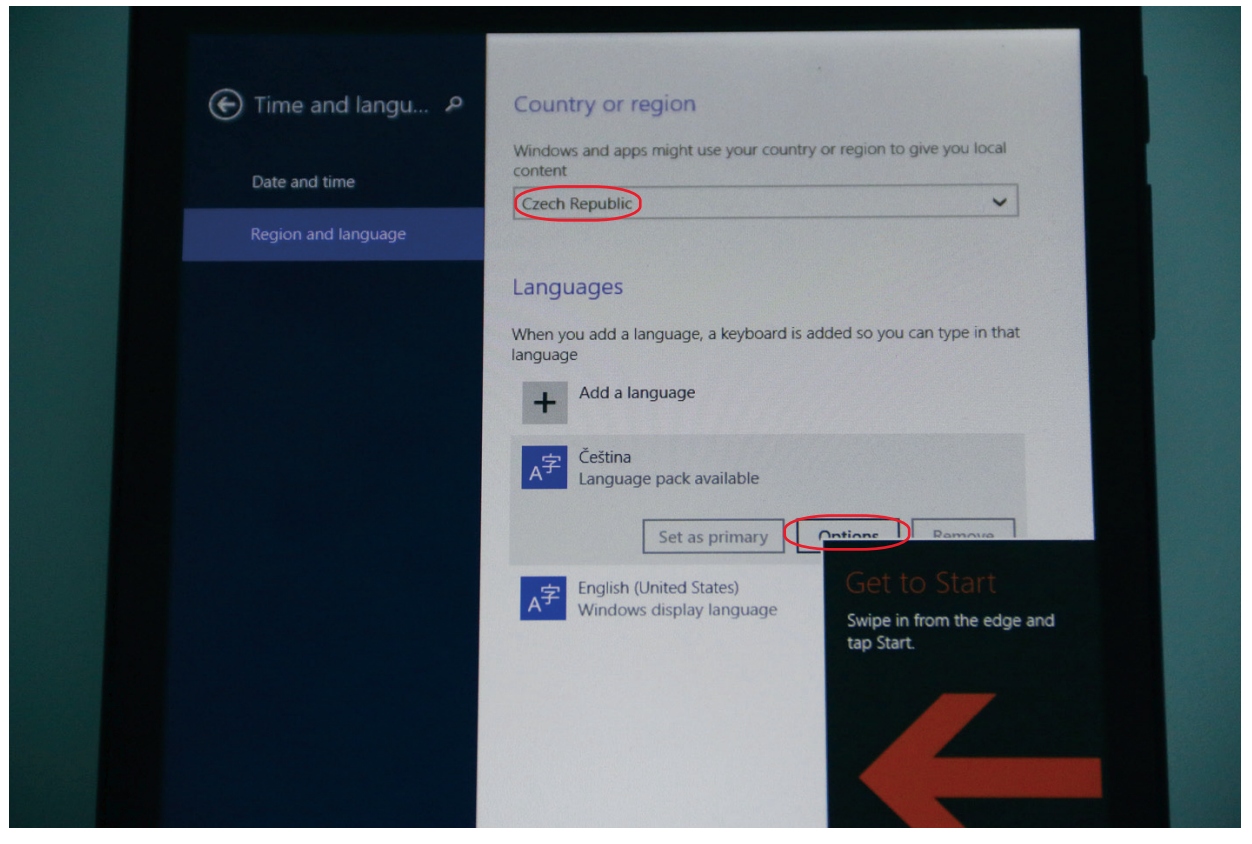

Zvolte češtinu a pod "Options" dejte download.

# <complex-block><section-header><section-header><section-header><section-header>

#### Tablet si stáhne a nainstaluje lokalizační balíček (cca 10 min.). Poté již stačí jen restartovat a tablet se spustí v češtině.

#### Krok 14

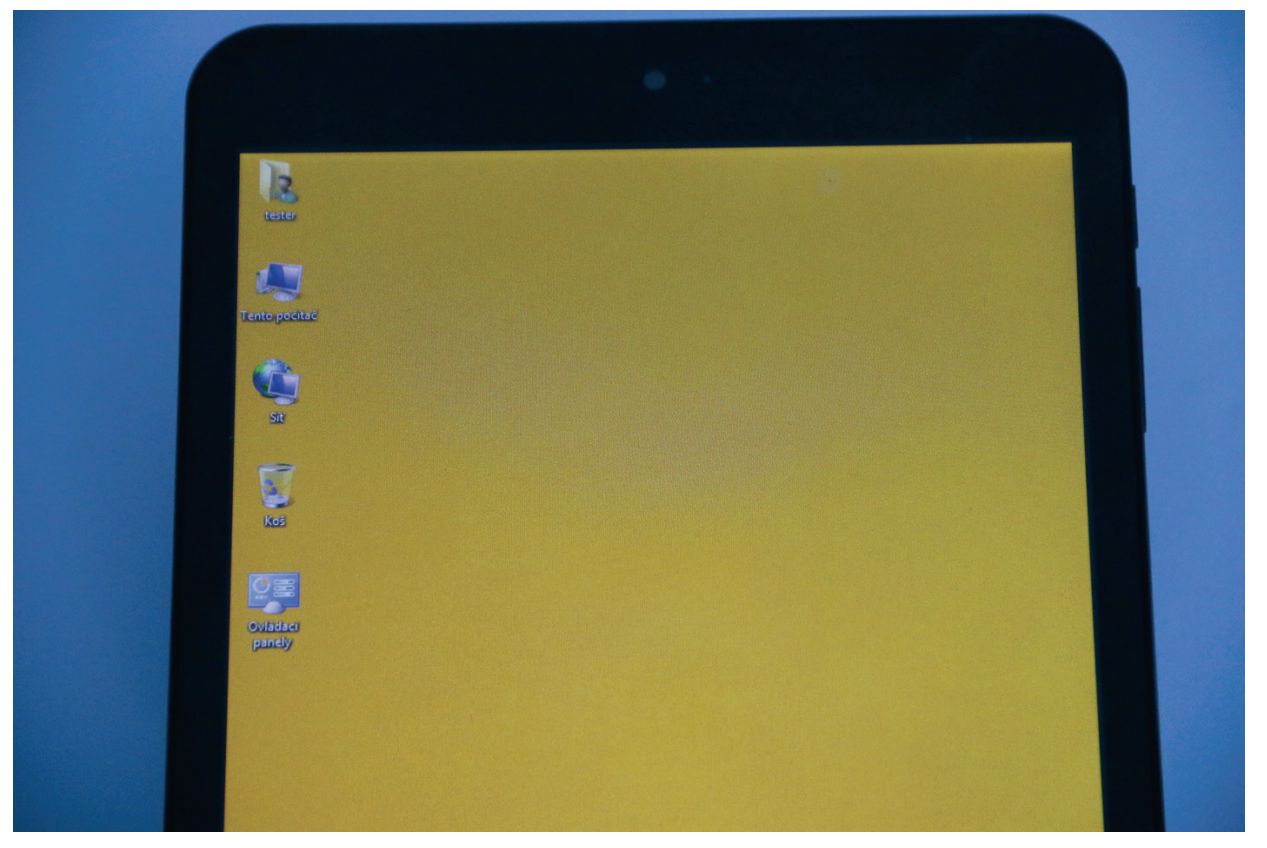

Zkontrolujte češtinu v názvu ikon na ploše.

#### Návod pro ovládání windows 8 zde:

http://windows.microsoft.com/cs-cz/windows/tutorial